# 國立空中大學 公文線上簽核及檔案管理系統

## 【數位儀表板】 手冊

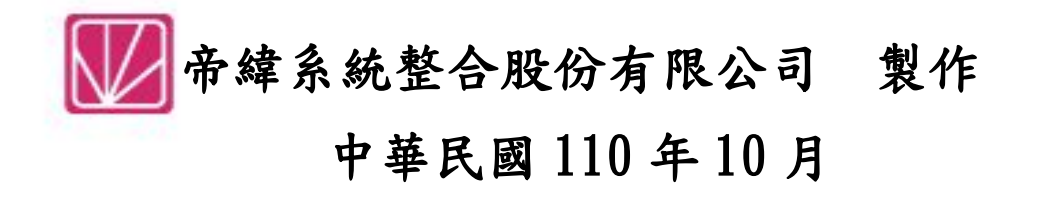

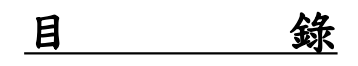

| <u>負</u>    |
|-------------|
| 3           |
| 3           |
| 6           |
| 7           |
| 8           |
| 9           |
| 9           |
| 10          |
| -<br>-<br>- |

- 一、數位儀錶板介紹
  - (一)個人資料維護
    - 1. 進入公文系統後,點選畫面右上角姓名,進入個人資料維護。

| 國主室中大学<br>Instance per internets<br>公文線上 | 簽核及檔案管理系統        |                    |           | Re          | evision:1101008<br>1 總務處 文書 | 書組 帝緯(承辦人員) 🕞 |  |  |  |  |
|------------------------------------------|------------------|--------------------|-----------|-------------|-----------------------------|---------------|--|--|--|--|
| 🖍 承辦人作業 🛛 着 公文                           | 管理 🍳 公文查詢 🚞      | 基本資料 🌣             | 系統管理      |             |                             |               |  |  |  |  |
| 育 待處理公文與表單 登入系統時間:2021/3/25 上午 11:14:22  |                  |                    |           |             |                             |               |  |  |  |  |
|                                          |                  |                    | 本週到期公文    |             |                             |               |  |  |  |  |
| 03/ 22(—)                                | 03/ 23()         | 03/ 24( <u></u> Ξ) | 03/ 25(四) | 03/ 26(五)   | 03/ 27(六)                   | 03/ 28(日)     |  |  |  |  |
| 0                                        | 1                | 0                  | 1         | 0           | 0                           | 0             |  |  |  |  |
| 您目前待                                     | 与處理公文            |                    | 您的主辦公文查詢  |             | 可切换的;                       | 角色            |  |  |  |  |
| 主辦公文                                     | <b>24</b> 件      | 承辦公文               |           | <i>33</i> 件 | ■ 秘書室 單位收發                  | 36            |  |  |  |  |
| 會辦公文                                     | <b>0</b> 件       | 逾限公文               |           | <b>28</b> 件 | ✔ 總務處 文書組 承辦人員              | 24            |  |  |  |  |
| 草稿                                       | <mark>7</mark> 件 | 今天到期               |           | <b>1</b> 件  | ■ 學生事務處 單位收發                | 0             |  |  |  |  |
| 表單申請                                     | <b>0</b> 件       | 明天到期               |           | <b>0</b> 件  | ☞ 總收文 總收文                   |               |  |  |  |  |
| 待補簽公文                                    | <b>3</b> 件       | 校内公文               |           | <b>0</b> 件  |                             |               |  |  |  |  |
| 須補簽公文                                    | 4 件              |                    |           |             | ₩ 總 發 又 總 發 又               |               |  |  |  |  |
| 自行歸檔                                     | <b>2</b> 件       |                    |           |             | ▶ 總發文 郵寄信件                  |               |  |  |  |  |
|                                          |                  |                    |           |             | ■ 檔案室 稽催人員                  |               |  |  |  |  |

- 「圖 1-1」
- 2. 彈出「個人資料維護」視窗後,請維護「e-mail」、「電話」及「分機」資訊。

| 個人資料約      | 准護       |              |              |        |      |       |                    |          |      |   |
|------------|----------|--------------|--------------|--------|------|-------|--------------------|----------|------|---|
|            | • 人員姓名   | 帝緯           |              |        |      |       |                    |          |      |   |
|            | 預設職銜     | 廠商           |              |        |      |       |                    |          |      | - |
| *          | e-mail帳號 | @mail.nou.ee | du.tw        | $\neg$ | e-ma | i1欄位- | -定要填寫校             | 方提       | 供的信箱 |   |
|            | * 電話     | 04-22937393  |              |        | 電話   | · 分機貝 | 1會影響到製<br>1.2.1125 | 作公       | 文右上角 |   |
|            | 分機       | 123          |              |        |      |       | 的水辨貧訊              | •        |      |   |
|            | 每頁顯示     | 010筆 025筆    | ○ 50筆 ○ 100筆 |        |      |       |                    |          |      |   |
| 身分設定       |          |              |              |        |      |       |                    |          |      |   |
| 單位         |          | 群組           | 預設主管         | 決      | 行層級  | 職稱    | 主題設定               | 預設<br>身份 | 查詢權限 |   |
| 總務處        |          | 稽催人員         |              | •      | ~    | 廠商    | 綠色 🗸               |          | 全部   | ~ |
| 總務處<br>文書組 |          | 承辦人員         | 組長:鄭政偉       | ~      | ~    | 廠商    | 緑色 🗸               |          | 個人   | ~ |

「圖 1-2」

國立空中大學『公文線上簽核檔案管理系統-數位儀錶板』手冊

下方身分設定部分,若公文陳核都必須先經過某位特定的主管,請設定「預設主管」。
 (如文書組承辦人員送陳核都需要先經過文書組組長,預設主管就可設定為「文書組組長」)

| 身分設定       |      |          |      |    |      |          |      |
|------------|------|----------|------|----|------|----------|------|
| 單位         | 群組   | 預設主管     | 決行層級 | 職稱 | 主題設定 | 預設<br>身份 | 查詢權限 |
| 總務處        | 稽催人員 | ·        | ~    | 廠商 | 綠色 🗸 |          | 全部 、 |
| 總務處<br>文書組 | 承辦人員 | 組長:鄭政偉 ~ | ~    | 廠商 | 綠色 🗸 |          | 個人 ~ |
| 總收文        | 總收文  | ~        | ~    | 廠商 | 緣色 🗸 |          | 全部 🗸 |

「圖 1-3」

4. 若使用者身兼多職,登入公文系統時想先處理某一角色的業務,可將該角色勾選「預設身分」。 (如同時身兼「文書組承辦人」和「總務處稽催人員」,進入公文系統想先處理承辦人的業務, 即可將預設身分勾選為承辦人。)

| 身分設定       |      |            |      |    |      |          |      |
|------------|------|------------|------|----|------|----------|------|
| 單位         | 群組   | 預設主管       | 決行層級 | 職稱 | 主題設定 | 預設<br>身份 | 查詢權限 |
| 總務處        | 稽催人員 |            | ~    | 廠商 | 綠色 🗸 |          | 全部 、 |
| 總務處<br>文書組 | 承辦人員 | 組長:鄭政偉 🗸 🗸 | ~    | 廠商 | 綠色 🗸 |          | 個人 ~ |
| 總收文        | 總收文  |            | ~    | 廠商 | 綠色 🗸 |          | 全部 、 |

「圖 1-4」

5. 只要個人資料維護有進行資料的異動,皆需要點選下方的存檔按鈕儲存異動設定,儲存後請重新登入系統。(如何登出請參考『(二)登出』)

| 檔案室                  | 稽催人員                          | ~  | ~ | 廠商    | 緣色 🗸 |  | 全部 | ~ |  |  |  |  |
|----------------------|-------------------------------|----|---|-------|------|--|----|---|--|--|--|--|
| 檔案室                  | 檔案人員                          | ~  | ~ | 檔管人員  | 緣色 ∨ |  | 全部 | ~ |  |  |  |  |
| 檔案室                  | 系統管理者                         | ~  | ~ | 系統管理者 | 藍黃 > |  | 全部 | ~ |  |  |  |  |
|                      |                               | 存檔 |   |       |      |  |    |   |  |  |  |  |
|                      | 「圖 1-5」                       |    |   |       |      |  |    |   |  |  |  |  |
| <mark>派</mark> 帝緯使用者 | 帝緯使用者資料已修改成功,請重新登入系統取得最新身份資料。 |    |   |       |      |  |    |   |  |  |  |  |

(二)登出

#### 1. 在數位儀錶板右上方的名字右手邊,有一個向右的箭頭,此按鈕就是登出鍵。

| 图·拉克中大学<br>Designed por University 公文線上 | 簽核及檔案管理系統        |                    |           | R           | evision:1101008<br>總務處 文報 | 書組 帝緯(承辦人員) 🕒       |
|-----------------------------------------|------------------|--------------------|-----------|-------------|---------------------------|---------------------|
| 承辦人作業 🔂 公文會                             | 管理 🍳 公文查詢 🛔      | 🖬 基本資料 🛛 🍄 🔅       | 系統管理      |             | 谷山键                       |                     |
| 待處理公文與表單                                |                  |                    |           |             |                           | 21/3/25 上午 11:14:22 |
|                                         |                  |                    | 本週到期公文    |             |                           |                     |
| 03/ 22(—)                               | 03/ 23(二)        | 03/ 24( <u></u> ≡) | 03/ 25(四) | 03/ 26(五)   | 03/ 27(六)                 | 03/ 28(日)           |
| 0                                       | 1                | 0                  | 1         | 0           | 0                         | 0                   |
| 您目前待                                    | ·處理公文            |                    | 您的主辦公文查詢  |             | 可切换的                      | 角色                  |
| 主辦公文                                    | <b>24</b> 件      | 承辦公文               |           | <i>33</i> 件 | ▶ 秘書室 單位收發                | 36                  |
| 會辦公文                                    | <mark>0</mark> 件 | 逾限公文               |           | <b>28</b> 件 | ✔ 總務處 文書組 承辦人員            | 24                  |
| 草稿                                      | <b>7</b> 件       | 今天到期               |           | <b>1</b> 件  | ▲ 學生事務處 單位收發              | 0                   |
| 表單申請                                    | <b>0</b> 件       | 明天到期               |           | <b>0</b> 件  | ☞ 卿版文 卿版文                 |                     |
| 待補簽公文                                   | <b>3</b> 件       | 校内公文               |           | <b>0</b> 件  |                           |                     |
| 須補簽公文                                   | 4件               | _                  |           |             | ₩ 澱 骏 乂 總 骏 又             |                     |
| 自行歸檔                                    | <b>2</b> 件       |                    |           |             | ▶ 總發文 郵寄信件                |                     |
|                                         |                  |                    |           |             | ■ 檔案室 稽催人員                |                     |

「圖 1-7」

2. 點選後系統詢問是否要登出,確認無誤點確定按鈕即登出<mark>至單一入口登入介面</mark>。

| 系統登出      | × |
|-----------|---|
| 確定是否要登出系統 |   |
| 確定        |   |

「圖 1-8」

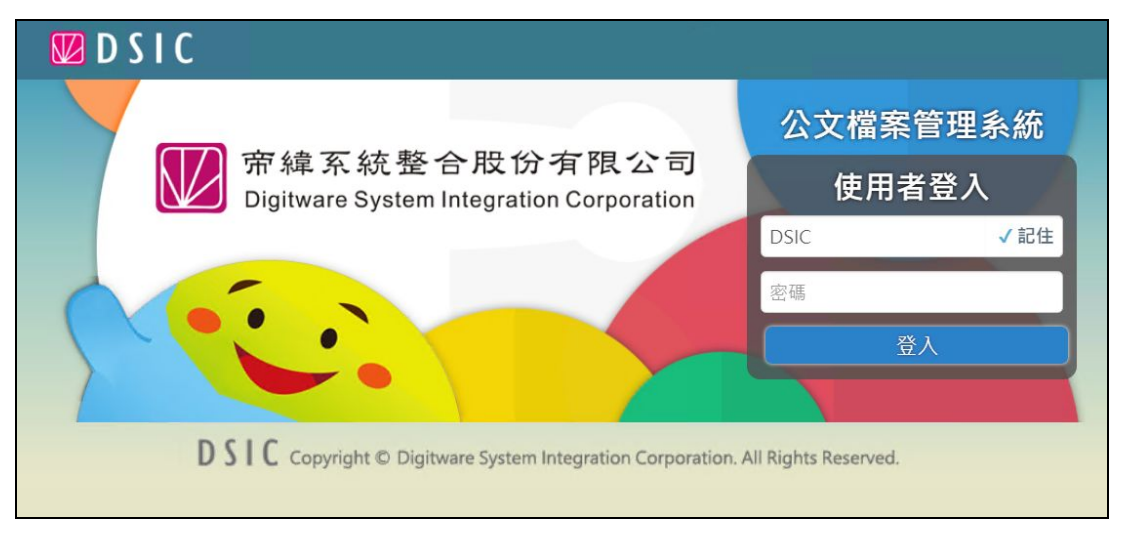

「圖 1-9」

(三)回數位儀表板(回首頁)

1. 登入系統後, 左上角的 CCU 圖示是可以點選的, 其功能為「回主頁面(數位儀錶板)」。

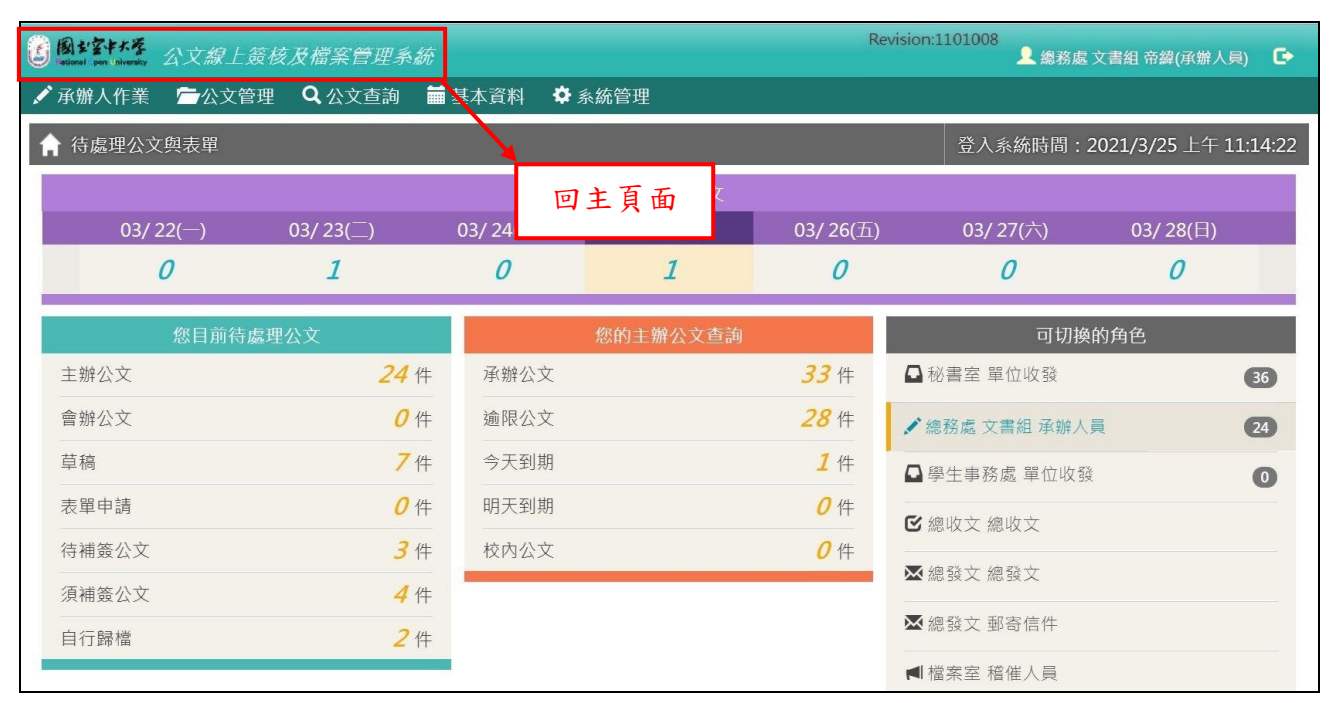

「圖 1-10」

(四)到期公文查詢

#### 1. 上方紫色區塊為承辦人到期公文件數查詢區,點選數字可以查看清單(如「圖 1-12」)。

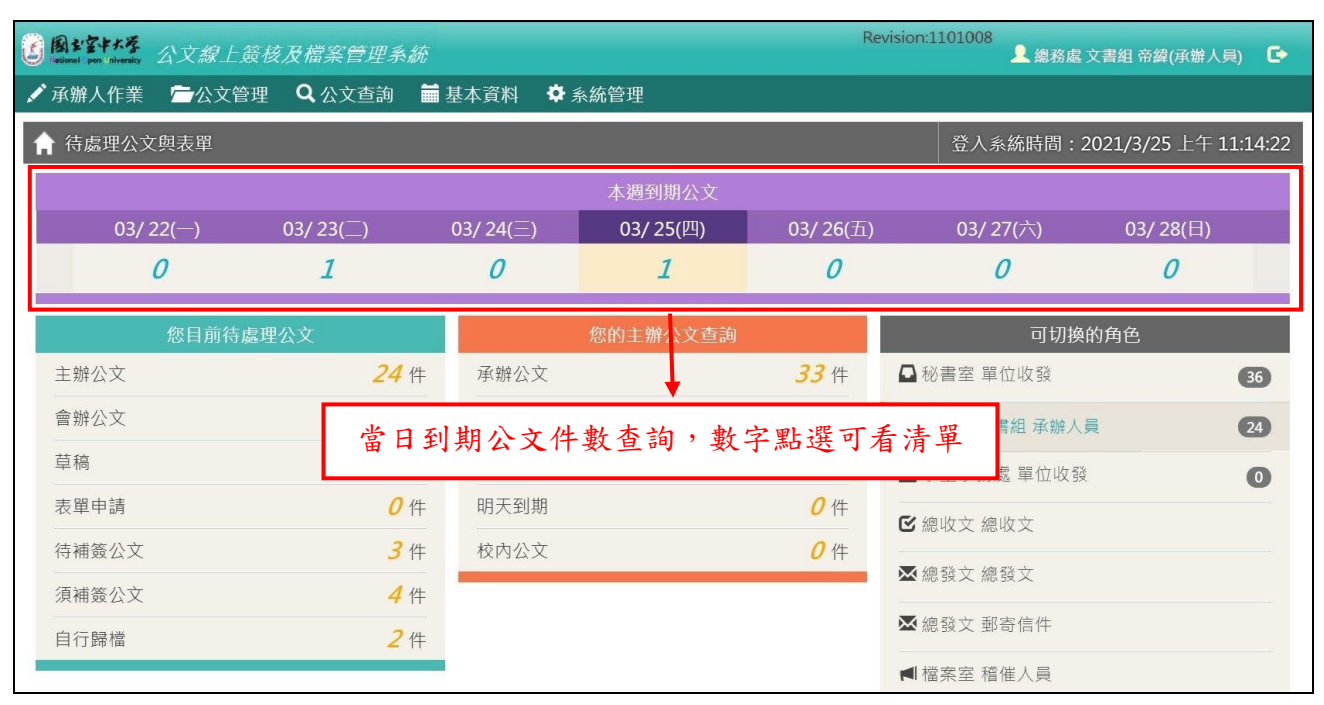

### 「圖 1-11」

| A    | 110/03/25到期公文     | ζ       |                       |           |                  |                  |      |       |
|------|-------------------|---------|-----------------------|-----------|------------------|------------------|------|-------|
| 序    | 公文文號              | 主旨      | 11 收創日期 11            | 限辦日期      | 承辦人 11           | 目前位置             | 狀態 計 | ţţ.   |
| 1    | 1100500117<br>普創線 | 無主旨     | 110/03/16<br>20:45:09 | 110/03/25 | 總務處<br>文書組<br>帝緯 | 總務處<br>文書組<br>帝緯 | 處理中  | 展期申請  |
| 顯示第: | 1至1項結果,共1         | 項 已選擇0項 |                       |           |                  |                  | 上一頁  | 1 下一頁 |

「圖 1-12」

(五)待處理公文

如同使用者的辦公桌,承辦人的「承辦公文」、「會辦公文」或單位收發的「待分派公文」、
 「待傳遞公文」皆顯示在此處。(各角色擁有的作業功能不同,此處以承辦人角色當範例)

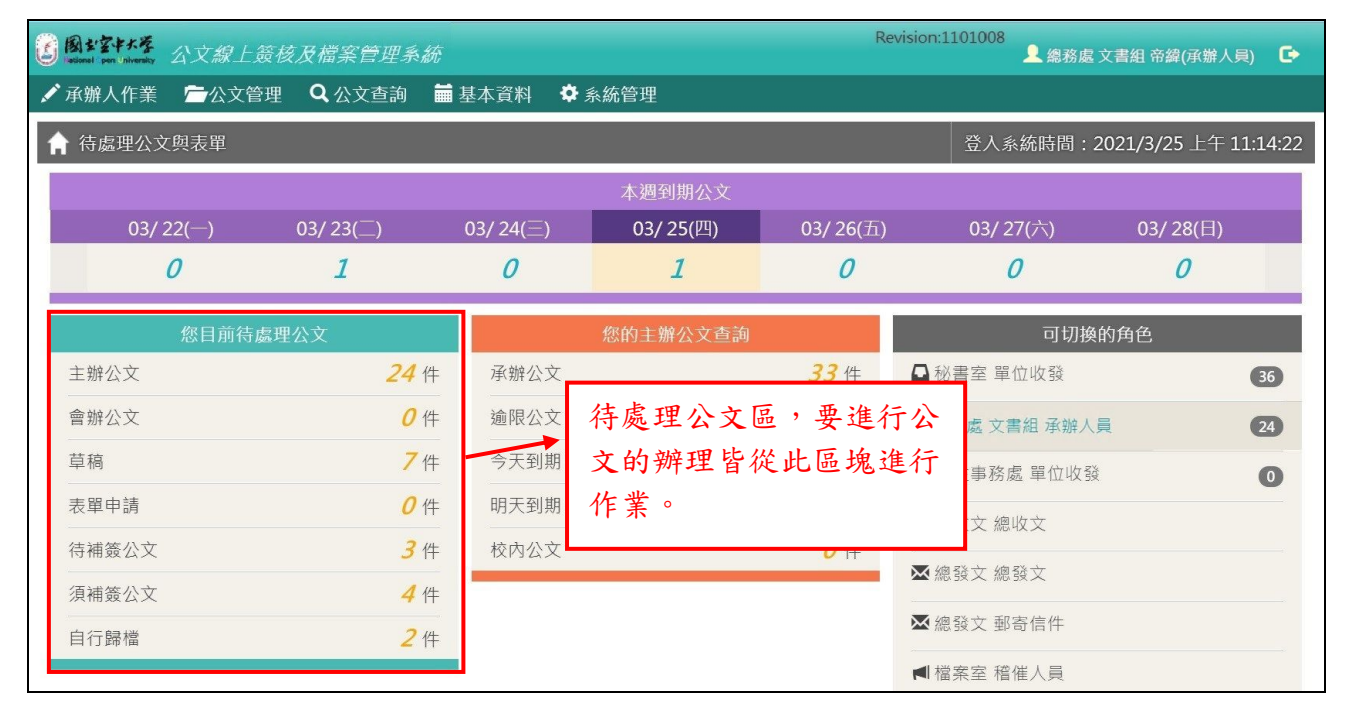

「圖 1-13」

(六)承辦公文查詢

1. 承辦公文查詢,此處最主要是讓使用者進行承辦公文的查詢或點閱校內公告公文。

| E辦公文查詢區,可查承辦<br>公文、逾期公文、到期公文<br>口點閱校內公告公文。                      | 登人系統時間:2021/3/25 上午 11:14:22<br>03/ 27(六) 03/ 28(日)                                                                                                    |
|-----------------------------------------------------------------|----------------------------------------------------------------------------------------------------|
| 1 0                                                             | 0 0                                                                                                    |
| 您的主辦公文查詢                                                        | 可切换的角色                                                                                                    |
| 公文 <b>33</b> 件                                                  | ■ 秘書室 單位收發 (36)                                                                                                    |
| 公文 28件                                                          | ✓總務處 文書組 承辦人員 24                                                                                                    |
| 到期 <b>1</b> 件                                                   | ■學生事務處 單位收發 0                                                                                                    |
| 到期 <b>0</b> 件                                                   | ■                                                                                                    |
| 公文 <b>0</b> 件                                                   |                                                                                                    |
|                                                                 |                                                                                                    |
|                                                                 |                                                                                                    |
| <b>上</b><br>2<br>2<br>2<br>2<br>2<br>2<br>2<br>2<br>2<br>2<br>2 | 辦公文查詢區,可查承辦         文、逾期公文、到期公文         點閱校內公告公文。         1         1         1         1         1         1         1         1         1         1         1         1         1         1         1         1         1         1         1         1         1         1         1         1         1         1         1         1         1         1         1         1         1         1         1         1         1         1         1         1         1         1         1         1         1         1         1         1         1         1         1         1         1 |

「圖 1-14」

(七)角色切換

1. 公文系統有跟人事資料整合,故系統會自動帶出使用者於人事資料建置的身分,當使用者擁 有多重身分時(如同時身兼<u>文書組承辦人</u>及<u>學生事務處單位收發</u>),可於此作業進行角色的切 換。

| B + 2++* | 公文線上簽核                                 | 该及檔案管理系       | 統         |           | Re               | evision:1101008<br>總務處 文 | 書組 帝緯(承辦人員) 🛛 🕞     |
|----------|----------------------------------------|---------------|-----------|-----------|------------------|--------------------------|---------------------|
| 🖍 承辦人作業  | 10000000000000000000000000000000000000 | <b>Q</b> 公文查詢 | 🖬 基本資料    | ✿ 系統管理    |                  |                          |                     |
|          | 文與表單                                   |               |           |           |                  | 登入系統時間:20                | 21/3/25 上午 11:14:22 |
|          |                                        |               |           | 本週到期公文    |                  |                          |                     |
| 03/      | 22(—)                                  | 03/ 23()      | 03/ 24(Ξ) | 03/ 25(四) | 03/ 26(五)        | 03/ 27(六)                | 03/ 28(日)           |
|          | 0                                      | 1             | 0         | 1         | 0                | 0                        | 0                   |
|          | 您目前待處理                                 | 公文            | 此處可進      | 行身分切换,    | 直接               | 可切换的                     | 角色                  |
| 主辦公文     |                                        | 24            | 點選要切      | 1换的角色即可   | •                | ➡ 秘書室 單位收發               | 36                  |
| 會辦公文     |                                        | ٥             |           |           | 作                | ✔ 總務處 文書組 承辦人員           | 24                  |
| 草稿       |                                        | 7             | 件 今天到期    | ß         | <b>1</b> 件       | ▲ 學生事務處 單位收發             | 0                   |
| 表單申請     |                                        | 0             | 件 明天到期    | ۹.        | <b>0</b> 件       | ☑ 總收文 總收文                |                     |
| 待補簽公文    |                                        | 3             | 件 校內公文    | ζ         | <mark>0</mark> 件 | ▼ 4向名答→ 4向名》→            |                     |
| 須補簽公文    |                                        | 4             | 件         |           |                  | ☎≈∞级Ҳ總毀Ҳ                 |                     |
| 自行歸檔     |                                        | 2             | 件         |           |                  | ▶ 總發文 郵寄信件               |                     |
|          |                                        |               |           |           |                  | ◀ 檔案室 稽催人員               |                     |

「圖 1-15」

要判斷目前選擇的身分是哪個角色,可透過<u>右上角名字後方的括號</u>或<u>可切換角色左手邊的橋</u>
 <u>色直槓</u>去判斷。

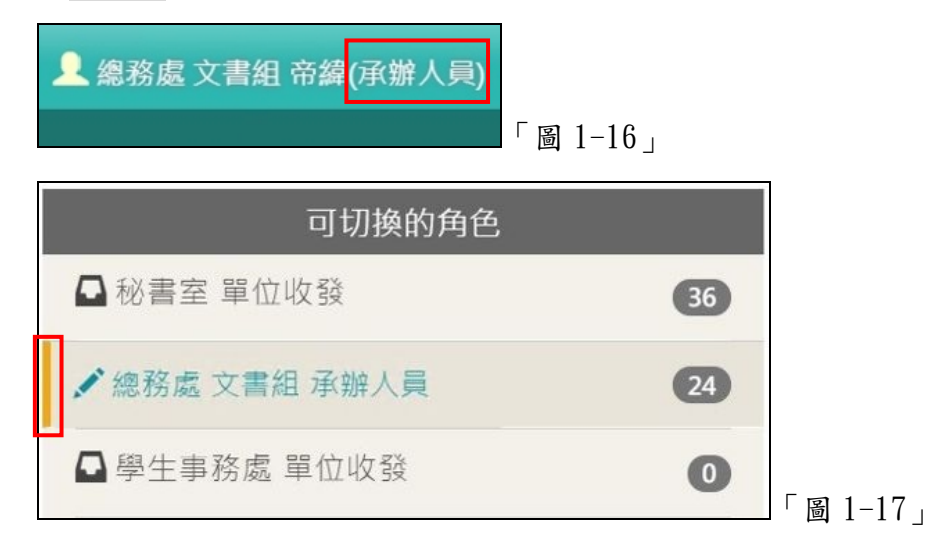